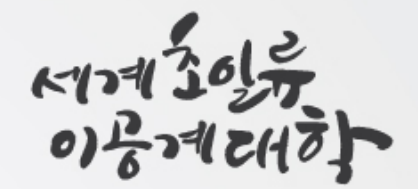

## Rental Bicycle Application Manual

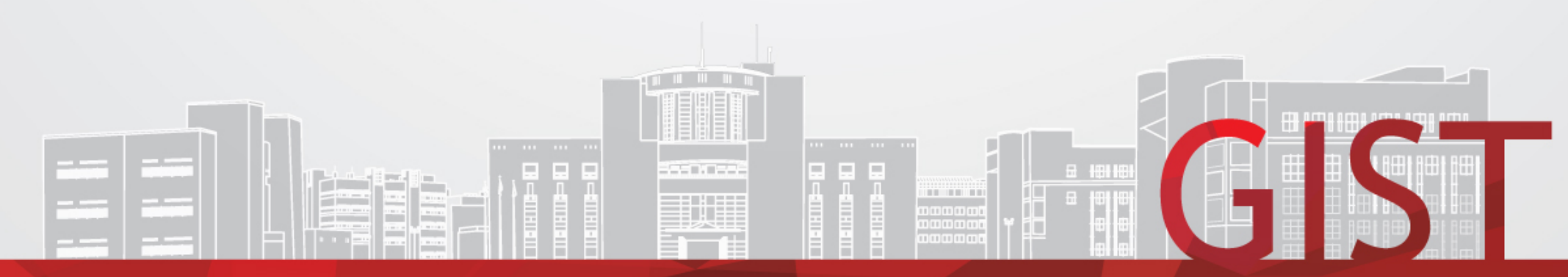

Gwangju Institute of Science and Technology

## 1. Application for rental bicycle(1/3)

Gwangju Institute of Science and Technology

### \* Myservice $\rightarrow$ Facilities $\rightarrow$ Application $\rightarrow$ Bicycle rental Application

(1) Select(Apply for Rent)  $\rightarrow$  (2) Click(View)  $\rightarrow$  (3) Click(New)

| Home              | 자전거                  | 대여신청(입                | [무담당자) ×                           |                             |               |              |                                       |                |                            |                       |                          |            |              |               | <           | × ×                   |
|-------------------|----------------------|-----------------------|------------------------------------|-----------------------------|---------------|--------------|---------------------------------------|----------------|----------------------------|-----------------------|--------------------------|------------|--------------|---------------|-------------|-----------------------|
| ∎ 시설>ス            | 사전거관리>               | 자전거대여                 | i신청(업무담당자                          | )[AeqBikeL                  | endAplyE]     | (1           | )                                     |                |                            |                       |                          |            |              |               | (           | 2)                    |
| C Initiali        | ization              | Year of re            | ental 2024 🚔                       | Bicycle ap                  | plication * - | Sele         | ct - 🛛 👻                              | Stud           | ent number                 | /name                 |                          | Q          | 3            |               | Q           | Search                |
| List of l         | bicycle rent         | al applicatio         | ons [0 in T                        | otal]                       |               | Þ            | Detailed bicyc<br>rental informa      | le<br>ation    | View rental<br>application | Select p              | rint - Select            | - v Pr     | int 🕞 Nev    | ∧v 🖹 Save     | Apply       | ≣Delete               |
| Year of<br>rental | Bicycle a<br>classif | oplication<br>ication | *Applicant                         | Applicat                    | tion No.      | lı ,∆<br>f   | Application No.                       |                |                            | Year                  | r of rental <del>*</del> |            | Date of a    | pplication*   |             |                       |
|                   |                      |                       |                                    |                             |               | -            | Bicycle applica                       | tion cl        | assification               | +                     | ×.                       | Booking    | status       |               | ~           |                       |
|                   |                      |                       |                                    |                             |               | B            | Bicycle facility o                    | ode            |                            |                       | Bicycle serial           | number     |              |               |             |                       |
|                   |                      |                       |                                    |                             |               |              | Name*                                 |                |                            | Student               | number*                  |            | Per          | sonal identif | fication st | atus                  |
|                   |                      |                       |                                    |                             |               | A            | Affiliated to                         |                |                            | Gender                |                          |            |              | Position      |             |                       |
|                   |                      |                       |                                    |                             |               |              | Degree                                |                |                            | Mobile                |                          | 5          | chool regis  | ter status    |             |                       |
|                   |                      |                       |                                    |                             |               |              | Rental classific                      | ation*         |                            | ×.                    | Bicycle typ              | e <b>*</b> | ~            | Email         |             |                       |
|                   |                      |                       |                                    |                             |               | В            | icycle return da                      | ate            |                            | Paid                  | rental fee               |            | Bicycle clas | sification*   |             | ×.                    |
|                   |                      |                       |                                    |                             |               |              | Note                                  | :              |                            |                       |                          |            |              |               |             |                       |
|                   |                      |                       |                                    |                             |               |              | · · · · · · · · · · · · · · · · · · · |                |                            |                       |                          |            |              | Deed          |             | <b>5</b> <sup>1</sup> |
|                   |                      |                       |                                    |                             |               |              | eposit wired b                        | ank/ad         | count/noia                 | er                    |                          |            |              | Reci          | pient con   | Tirmation             |
|                   |                      |                       |                                    |                             |               |              | Grounds for                           | aband          | ionment                    |                       |                          |            |              |               |             |                       |
|                   |                      |                       |                                    |                             |               |              |                                       |                | <i></i>                    |                       |                          |            |              |               |             |                       |
| Joint us          | ser [ <mark>0</mark> | in Total]             | *If you wish to<br>*The deposit re | cancel your<br>turn will be | initiated on  | ease<br>ce y | ou check the                          | emaii<br>boxes | (joint repr                | .ac.ĸr).<br>esentativ | e, joint user)           | ).         | C. Ne        | ew 🗎 S        | ave 1       | Delete                |
|                   | Serial nur           | nber *Stu             | udent number                       | Name                        | Position      | A            | ffiliated to S                        | chool          | register stat              | us D                  | egree                    | Email      | R            | epresentativ  | e status    | Consen                |
|                   |                      |                       |                                    |                             |               |              |                                       |                |                            |                       |                          |            |              |               |             |                       |
|                   |                      |                       |                                    |                             |               |              |                                       |                |                            |                       |                          |            |              |               |             |                       |
|                   |                      |                       |                                    |                             |               |              |                                       |                |                            |                       |                          |            |              |               |             |                       |
|                   |                      |                       |                                    |                             |               |              |                                       |                |                            |                       |                          |            |              |               |             |                       |
|                   |                      |                       |                                    |                             |               |              |                                       |                |                            |                       |                          |            |              |               |             |                       |
|                   |                      |                       |                                    |                             |               |              |                                       |                |                            |                       |                          |            |              |               |             |                       |
|                   |                      |                       |                                    |                             |               |              |                                       |                |                            |                       |                          |            |              |               |             |                       |
|                   |                      |                       |                                    |                             |               |              |                                       |                |                            |                       |                          |            |              |               |             |                       |
| 4                 |                      |                       |                                    |                             |               |              |                                       |                |                            |                       |                          |            |              |               |             | h                     |

## 1. Application for rental bicycle(2/3)

Gwangju Institute of Science and Technology

## (1) Select(Rental Category) and (Bicycle Type) $\rightarrow$ (2) Click(Save) $\rightarrow$ (3) Click(Apply) $\rightarrow$ (4) Click(Confirm)

| C Initializ       | Year of re                                              | ntal 2024    | Bicycle application | Re      | ntal applicati 🔹 Student number/name 🔍 Q                                                                                                    |  |  |  |  |
|-------------------|---------------------------------------------------------|--------------|---------------------|---------|----------------------------------------------------------------------------------------------------|--|--|--|--|
| List of b         | icycle rental applicatio                                | ons [1 in To | otal]               |         | ■ Detailed bicycle View rental application Select print - Select - → Print → New Save Apply → Delete                                           |  |  |  |  |
| Year of<br>rental | ear of Bicycle application *Applicant Application No. 1 |              |                     | N:<br>f | Application No. 202409-00010 Year 2 Click the save button                                                                                      |  |  |  |  |
| 2024              | Rental application                                      |              |                     |         | Click the apply button                                                                                                    |  |  |  |  |
|                   |                                                         |              |                     |         | Name*       Student         Affiliated to       Gender         Degree       B.S         Mobile       School register status         Registered |  |  |  |  |
|                   |                                                         |              |                     |         | Rental classification* Private rental 🛛 Bicycle type* brand new 🔗 Email 🧰                                                                      |  |  |  |  |
|                   |                                                         |              |                     |         | ① Lease classification : Choose between private rental and joint lease<br>Bicycle type : Choose from new or use                                |  |  |  |  |
| 4                 | (4) Click                                               | OK button    |                     | Þ       | Deposit wired bank/account/holder - Select v Recipient confirmation Grounds for abandonment                                                    |  |  |  |  |
|                   |                                                         |              |                     |         |                                                                                                    |  |  |  |  |

\*If you wish to cancel your booking, please call 2127 or email (isub@gist,ac,kr). 📭 New 📋 Save 👘 Delete Joint user [ 1 in Totall The deposit return will be initiated once you check the boxes (joint representative, joint user). Email Serial number \* Student number Position Affiliated to School register status Degree Representative status Name Conser Q 1 GIST College B.S Y Registered

#### ① Click new button

- When applying for joint rental, the joint user must enter and save
- Co-users are recommended for 2 or more and 4 or less

## 1. Application for rental bicycle(3/3)

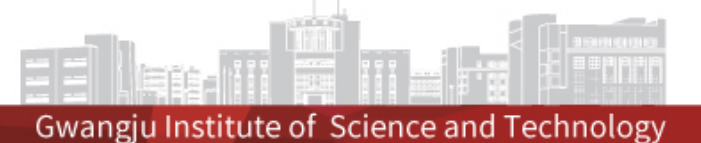

#### ① Check the reservation status(Request for Reservation)

| Но         | ome 자전거             | 대여접수 × 7                                        | 바전거대여신청(업무담                                      | 당자) ×                          |                                                                                                    |                                                                                             |                                              |                                             |                                                                                                    | < > ×    |
|------------|---------------------|-------------------------------------------------|--------------------------------------------------|--------------------------------|----------------------------------------------------------------------------------------------------|---------------------------------------------------------------------------------------------|----------------------------------------------|---------------------------------------------|----------------------------------------------------------------------------------------------------|----------|
| <b>≣</b> ∧ | 설>자전거관리>            | 자전거대여신청(업무                                      | 담당자)【AeqBikeLe                                   | ndAplyE]                       |                                                                                                    |                                                                                             |                                              |                                             |                                                                                                    |          |
| С          | Initialization      | Year of rental 2024                             | 4 🚊 Bicycle app                                  | lication * Re                  | ental applicati                                                                                    | v Student number/n                                                                          | ame                                          | Q                                           | Q                                                                                                    | Search   |
| ►L         | ist of bicycle rent | al applications [ 1                             | in Total]                                        |                                | Detailed bi<br>rental infor                                                                        | tycle View rental application                                                               | Select print - Sel                           | lect - 👻 Print 📭                            | New Bave Apply                                                                                                    | ⊡Delete  |
| 'n         | *Applicant          | Application No.                                 | Number of users<br>for joint rental              | Booking<br>status              | Application N                                                                                      | lo. 202409-00010                                                                            | Year of renta                                | I∗ 2024 Date o                              | of application= 2024-09-0                                                                                                    | 2월 📑     |
| 'n         |                     |                                                 | 1                                                | 예약신청                           | Bicycle facilit                                                                                    |                                                                                             | Riental applicati                            | BOOKING Status                              | 에박전공 🔻                                                                                                    |          |
|            |                     | <b>1.</b> Bookin<br>(in progre                  | ig status confir<br>ss → booking a               | m<br>apply)                    | Name<br>Affiliated to<br>Degree<br>Rental class<br>Bicycle return<br>No<br>Deposit wire<br>Grounds | B.S<br>fication* Private renta<br>a date<br>ote<br>d bank/account/holder<br>for abandonment | Sender<br>Mobile<br>Mobile<br>Paid rental fe | School re     type* brand new e     Bicycle | Personal identification st<br>Position GIST Colle<br>egister status Registered<br>V Email<br>classification* basket bik<br>Recipient con | atus ge  |
| ◄<br>► J   | oint user [ 1       | in Total] <b>% If you v</b><br><b>% The dep</b> | vish to cancel your b<br>posit return will be ir | ooking, plea:<br>hitiated once | se call 2127 or<br>you check the                                                                   | email (isub@gist.ac.kr).<br>boxes (joint representat                                        | tive, joint user).                           | C4                                          | New 🗎 Save                                                                                                    | 🗇 Delete |
|            | Serial nu           | mber *Student num                               | ber Name                                         | Position                       | Affiliated to                                                                                      | School register status                                                                      | Degree                                       | Email                                       | Representative status                                                                                                    | Consen   |
|            | 1                   |                                                 | Q                                                | GIST College                   | School of Ele                                                                                      | Registered                                                                                  | B.S                                          |                                             | Y                                                                                                    |          |

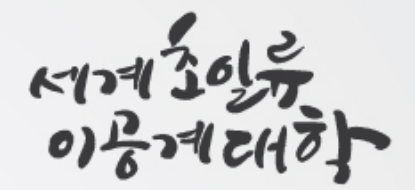

# Rental Bicycle Return Manual

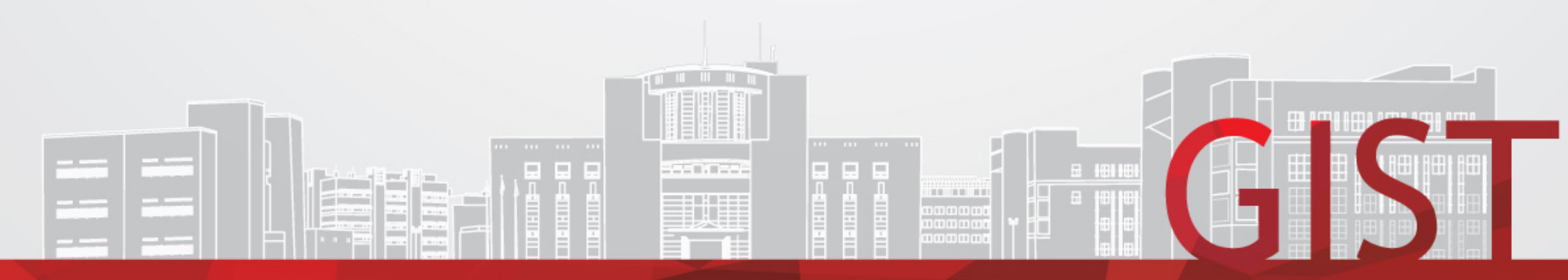

Gwangju Institute of Science and Technology

## Bicycle Return Manual(1/3)

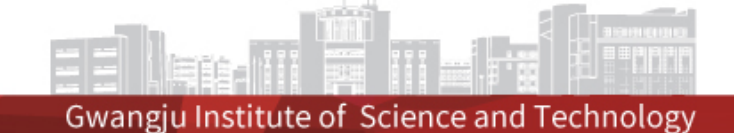

#### Myservice-Facility-Bicycle Management

| (                                     | D                                              | 2                                                            |                                                                          | 3                                   |                                   |                  | 4                                                     |
|---------------------------------------|------------------------------------------------|--------------------------------------------------------------|--------------------------------------------------------------------------|-------------------------------------|-----------------------------------|------------------|-------------------------------------------------------|
| CInitialization                       | Year of rental 2024 🚔                          | Bicycle application * Re                                     | ntal applicati 👻 🕻 tudent numb                                           | er/name Q                           |                                   | Q Search         | 1. Select rental year                                 |
| List of bicycle renta                 | al applications [0 in ]                        | Total]                                                       | Detailed by View ren<br>rental information application                   | tal<br>on select print - Select - 💌 | Print 🕀 New 🖹 Save                | Apply mDelete    | 2. Return application<br>3  4   Enter ID/name. Search |
| Year of Bicycle ag<br>rental classifi | pplication *Applicant<br>cation                | Application No. N                                            | Application No. Bicycle application classificatio                        | Year of rental*                     | Date of application*              |                  | 5. Click rental application inquiry                   |
|                                       |                                                |                                                              | Bicycle facility code<br>Name*                                           | Bicycle serial numb                 | Personal identifica               | ation status     |                                                       |
|                                       |                                                | B                                                            | Affiliated to                                                            | Gender Mobile                       | Position School register status   |                  |                                                       |
|                                       |                                                | 0                                                            | Rental classification* Bicycle return date                               | Paid rental fee                     | Email     Bicycle classification* | ¥                | 6. Click Return date                                  |
| 8                                     |                                                |                                                              | Deposit wired bank/account/ho<br>Grounds for abandonment                 | lder 🗸 🗸                            | Recipie                           | ent confirmation | 7. Click deposit bank and                             |
| ▶ Joint user [ 0                      | in Total]<br>*If you wish to<br>*The deposit r | cancel your booking, pleas<br>eturn will be initiated once : | e call 2127 or email (isub@gist.ac<br>you check the boxes (joint represe | .,kr),<br>entative, joint user),    | 🗋 New 🗎 Sav                       | /e 🗇 Delete      | 8 In Case of joing rental                             |
| Serial nun                            | nber *Student number                           | Name Position                                                | Affiliated to School register st                                         | atus Degree E                       | mail Representative s             | status Consen    | Check all return                                      |
|                                       |                                                |                                                              |                                                                          |                                     |                                   |                  |                                                       |
|                                       |                                                |                                                              |                                                                          |                                     |                                   |                  | New Technology Global Frontier GIST                   |

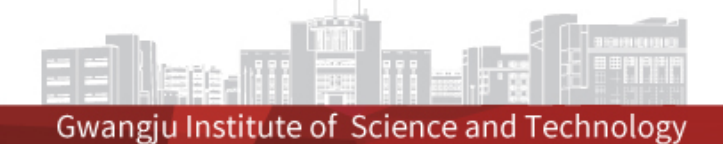

#### Myservice-Facility-Bicycle managment

| C Initialization       Year of rental       2024       Bicycle application * Rental         List of bicycle rental applications       [ 0 in Total]         Year of rental       Bicycle application * Applicant       Application No. | Applicati v Student numler me     Q     Q <th><ol> <li>Click Save</li> <li>Click to apply</li> <li>Print deposit refund<br/>application form</li> </ol></th> | <ol> <li>Click Save</li> <li>Click to apply</li> <li>Print deposit refund<br/>application form</li> </ol>                                                                                      |
|----------------------------------------------------------------------------------------------------|----------------------------------------------------------------------------------------------------|----------------------------------------------------------------------------------------------------|
|                                                                                                    | Bicycle application classification* <ul> <li>Bicycle facility code</li> <li>Bicycle serial number</li> <li>Name*</li> <li>Student number*</li> <li>Personal identification status</li> </ul> Affiliated to       Gender       Position         Degree       Mobile       School register status         Rental classification* <ul> <li>Bicycle type*</li> <li>Email</li> <li>Bicycle return date</li> <li> </li> <li>Paid rental fee</li> <li>Bicycle classification*</li> <li> <ul> <li>Note</li> </ul></li></ul>      | <ul> <li>* other imformation</li> <li>1. Bring your bicycle and a copy of the deposit refund</li> <li>Application form and</li> <li>Submit it to the retrun</li> <li>location below</li> </ul> |
| Joint user [ 0 in Total]<br>Serial number *Student number Name Position                                                                                                    | Deposit wired bank/account/holder v Recipient confirmation<br>Grounds for abandonment<br>e call 2127 or email (isub@gist,ac,kr),<br>ou check the boxes (joint representative, joint user),<br>Affiliated to School register status Degree Email Representative status Conse                                                                                                    | 2. Bicycle return location<br>and schedule information<br>-Venue: Central Warehouse<br>(W13)<br>-Date and time:10:00-11:30<br>On the last Friday of every<br>month                             |

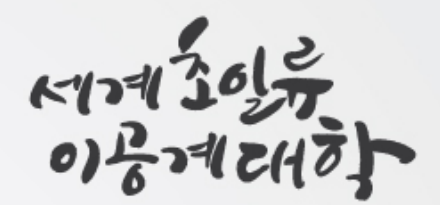

For inquiries, please contact us By phone(T. 2127) or

e-mail(<u>bumjin0926@gist.ac.kr</u>)

## Thank you

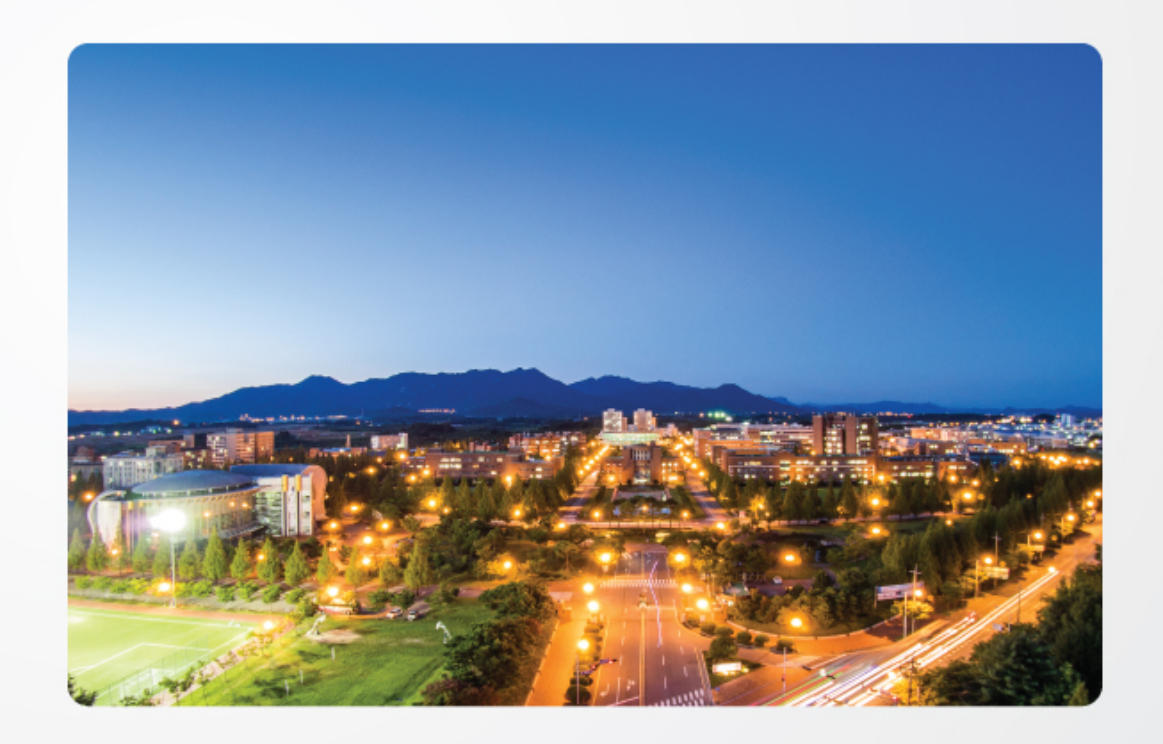

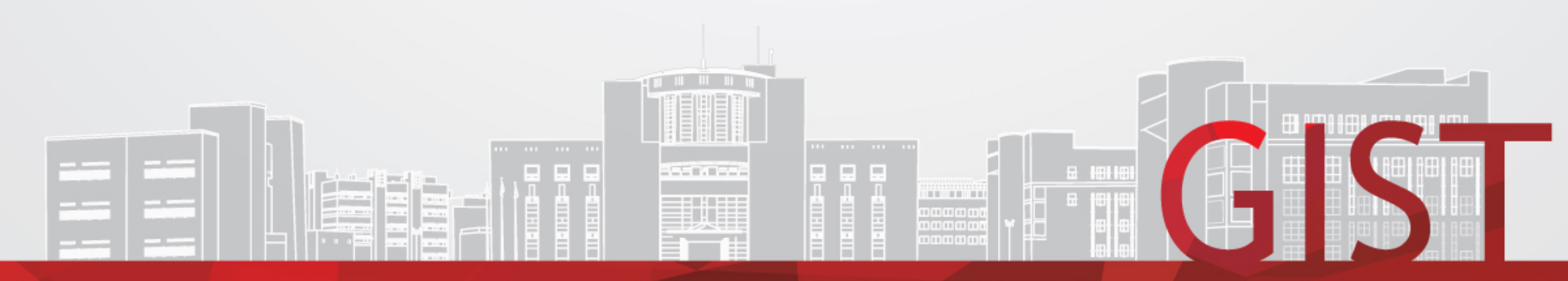

Gwangju Institute of Science and Technology